APLIKATIVNO RJEŠENJE

# PRIJAVE ZA SKUPOVE (STRUČNO USAVRŠAVANJE)

13 . SVIBANJ . 2024

# Sadržaj

| UVOD                         |    |
|------------------------------|----|
| PRIJAVA U SUSTAV             | 3  |
| KREIRANJE KORISNIČKOG RAČUNA | 4  |
| RAD U SUSTAVU                | 5  |
| OTVORENE PRIJAVE             | 5  |
| WEBINARI                     | 8  |
| ARHIVA WEBINARA              |    |
| SSU BODOVI                   |    |
| ZABORAVILI STE LOZINKU?      | 11 |
|                              |    |

### UVOD

Svrha ove dokumentacije je služiti kao repozitorij informacija o korištenju aplikacijskog sustava. Sustav je namijenjen prijavama na skupove ili za stručno usavršavanje koje provodi Hrvatska komora inženjera građevinarstva.

### PRIJAVA U SUSTAV

Ovo poglavlje daje kratki uvid u sustav, njegove mogućnosti te način na koji softver radi. Sustav za prijavu na skupove implementiran je kao web aplikacija, stoga nije potrebna nikakva dodatna instalacija osim web preglednika poput Google Chromea ili Mozilla Firefoxa.

Početni zaslon (slika 1) prikazuje formu za prijavu u sustav. Ukoliko posjedujete korisnički račun, za prijavu je potrebno upisati email i lozinku Vašeg korisničkog računa u definirana polja te pritiskom na gumb "Prijavi se" završiti prijavu u sustav.

| Dobrodošli na sustav stručnog usavršavanja!   Unesite svoje podatke i pridružite se platformi za edukaciju inženjera građevinarstva, Vašem portalu za stručni rast i razvoj.   Prijava   Image: Prijava   Prijava E-Mail * Izaboravil ste loznku? Prijava Remate ražun? Remate ražun? |                                                                                                    |                                 |
|----------------------------------------------------------------------------------------------------|----------------------------------------------------------------------------------------------------|---------------------------------|
| Dobrodošli na sustav stručnog usavršavanja!       E-Mail *         Unesite svoje podatke i pridružite se platformi za edukaciju inženjera građevinarstva, Vašem portalu za stručni rast i razvoj.       E-Mail *         Image: Prijavi se platformi za edukaciju inženjera građevinarstva, Vašem portalu za stručni rast i razvoj.       E-Mail *         Image: Prijavi se platformi za edukaciju inženjera građevinarstva, Vašem portalu za stručni rast i razvoj.       E-Mail *         Image: Prijavi se platformi za edukaciju inženjera građevinarstva, Vašem portalu za stručni rast i razvoj.       E-Mail *         Image: Prijavi se platformi za edukaciju inženjera građevinarstva, Vašem portalu za stručni rast i razvoj.       Registriraj se                                                                                                    | Postala lonza<br>obrajo aprovanto                                                                                                    | Prijava                         |
| Unesite svoje podatke i pridružite se platformi za<br>edukaciju inženjera građevinarstva, Vašem portalu za<br>stručni rast i razvoj.<br>Upute za korištenje<br>Upute za korištenje                                                                                                    | Dobrodošli na sustav stručnog                                                                                                    | E-Mail *                        |
| Unesite svoje podatke i pridružite se platformi za<br>edukaciju inženjera građevinarstva, Vašem portalu za<br>stručni rast i razvoj.<br>Upute za korištenje<br>Zaboravli ste lozičku?<br>Prijavi se<br>Nemate račun?<br>Registriraj so                                                                                                    | usavršavanja!                                                                                                    | Lozinka *                       |
| Nemate račun?                                                                                                    | Unesite svoje podatke i pridružite se platformi za<br>edukaciju inženjera građevinarstva, Vašem portalu za<br>stručni rast i razvoj. | Zaboravili ste lozinku?         |
|                                                                                                    | Upute za korištenje                                                                                                    | Nemate račun?<br>Rogistriraj so |
|                                                                                                    |                                                                                                    |                                 |

Slika 1.

# KREIRANJE KORISNIČKOG RAČUNA

Ukoliko ne posjedujete korisnički račun, isti možete kreirati pritiskom na gumb "Registriraj se" koji se nalazi ispod gumba "Prijavi se" (vidi sliku 1). Nakon toga će se otvoriti registracijska forma (slika 2).

|                                                                                                    | Registracija                 |
|----------------------------------------------------------------------------------------------------|------------------------------|
| Hrvjerska komora<br>inzen jera građevnarstva                                                               | lme *                        |
| _                                                                                                    | Prezime*                     |
| Dobrodošli na sustav stručnog                                                                              |                              |
| usavršavanja!                                                                                              | OIB*                         |
| Unesite svoje podatke i pridružite se platformi za<br>edukaciju inženjera građevinarstva, Vašem portalu za | E-mail*                      |
| stručni rast i razvoj.                                                                                     | Upišite proizvoljnu lozinku* |
| Upute za korištenje                                                                                        | Ponovite lozinku*            |
|                                                                                                    |                              |
|                                                                                                    | Kreiraj račun                |
|                                                                                                    |                              |

Slika 2.

Nakon popunjavanja registracijske forme, pritisnite gumb "Kreiraj račun". Na e-mail adresu koja je unesena u formi stići će sigurnosni e-mail za potvrdu Vaše registracije (provjerite junk i spam). Pritiskom na poveznicu dobivenu u e-mailu uspješno završavate registraciju na sustav (slika 3).

#### <u>NAPOMENA:</u> Polja označena sa znakom \* su obavezna i bez njih registracija neće biti uspješno završena. <u>III Na sustav je potrebno registrirati se samo prvi put i Vaš korisnički</u> račun će vrijediti za sve buduće skupove III

HRVATSKA KOMORA INŽENJERA GRAĐEVINARSTVA

 
 Adresa:
 ULICA GRADA VUKOVARA 271/1 10000 ZAGREB

 Telefon:

 Fax:
 1/5508-424

 OIB:
 39995615488

Poštovani, molimo Vas da pritiskom na **poveznicu** potvrdite vašu registraciju.

# **RAD U SUSTAVU**

Nakon uspješne prijave na sustav (vidi sliku 1), na zaslonu će se prikazati početna stranica aplikacije sa svoja četiri glavna elementa: otvorene prijave, webinari, arhiva webinara i SSU bodovi (slika 4).

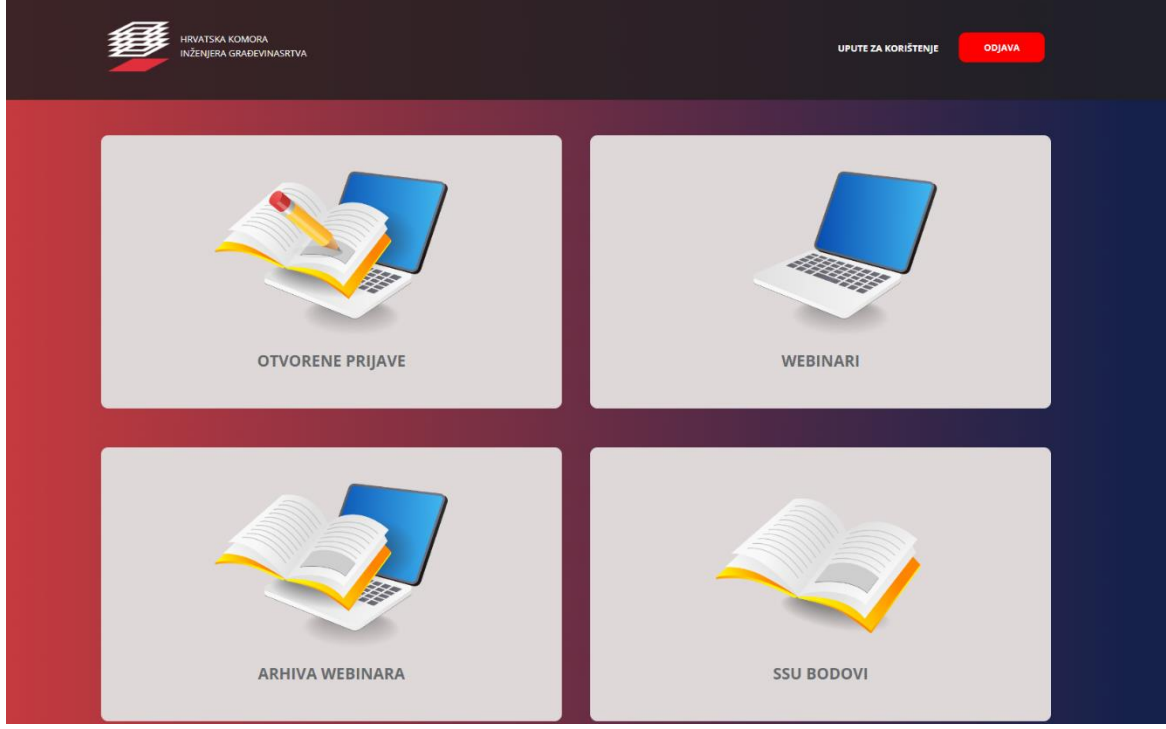

Slika 4.

Pritiskom na jedan od elemenata, otvara se za to predoređena stranica

### **OTVORENE PRIJAVE**

Odabirom elementa "OTVORENE PRIJAVE" na zaslonu će se prikazati otvorene prijave za sve nadolazeće skupove. Da bi prisustvovao skupu, korisnik se prvo mora prijaviti na isti, a to radi pritiskom miša na željeni skup sa liste (slika 5).

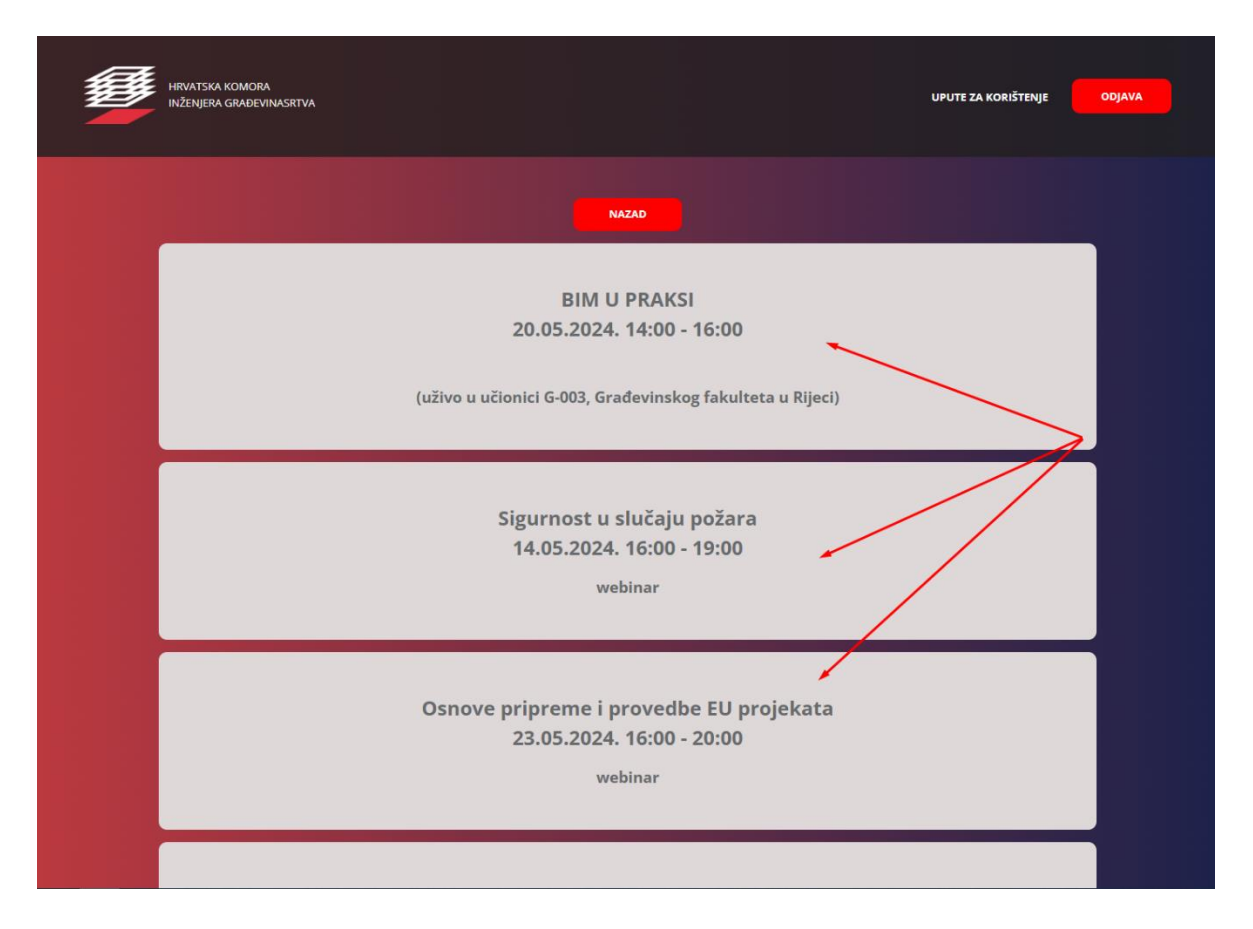

Slika 5.

Nakon što se odabere željeni skup, na ekranu se otvara forma za prijavu (slika 6). Forma je vrlo intuitivna i podijeljena na nekoliko rubrika (ovisno o skupu): "Osobni podaci", "Tvrtka zaposlenja", "Predračun", "Osobe u pratnji", "GDPR", itd. Obavezna polja su označena znakom \* i bez njih prijava neće biti uspješna.

Po završetku ispunjavanja forme za prijavu na skup, pritiskom na gumb "Spremi" uspješno završavate prijavu na skup (slika 6.1).

NAPOMENA: Prihvaćanje GDPR-a je obavezno i bez njega nije moguće uspješno završiti prijavu na skup.

|                          |                                                                            | 20.0                                                        | 5.2024. 14:00 - 16:00                                                        | )                                                   |                                                                            |
|--------------------------|----------------------------------------------------------------------------|-------------------------------------------------------------|------------------------------------------------------------------------------|-----------------------------------------------------|----------------------------------------------------------------------------|
|                          | (u                                                                         | iživo u učionici G                                          | -003, Građevinskog faku                                                      | lteta u Rijeci)                                     |                                                                            |
|                          | (-                                                                         |                                                             |                                                                              | , , , , , , , , , , , , , , , , , , , .             |                                                                            |
| Osobni p                 | odatci                                                                     |                                                             |                                                                              |                                                     |                                                                            |
| Ime *                    | Data.                                                                      | Prezime<br>*                                                |                                                                              | OIB *                                               | 21383169816                                                                |
| Adresa *                 | \$64x101x112                                                               | Mjesto *                                                    | first laget                                                                  | Poštanski<br>broj *                                 | 1000                                                                       |
| Telefon                  |                                                                            | Email *                                                     | detodtoguesche                                                               | Mobitel                                             |                                                                            |
| Spol *                   | Μ                                                                          | ← Stručna<br>titula                                         | ing.građ., struč.spec.ing.aedif.,<br>dipl.ing.građ., mag.ing.aedif. i sl.    | Akademska<br>titula                                 | mr.sc., dr.sc. i sl.                                                       |
|                          |                                                                            |                                                             | have, where math.                                                            |                                                     |                                                                            |
| GDPR                     |                                                                            |                                                             |                                                                              |                                                     |                                                                            |
|                          |                                                                            |                                                             | Slika 6                                                                      |                                                     |                                                                            |
|                          |                                                                            |                                                             | Olina U.                                                                     |                                                     |                                                                            |
|                          |                                                                            |                                                             |                                                                              |                                                     |                                                                            |
| GDPR                     |                                                                            |                                                             |                                                                              |                                                     |                                                                            |
| GDPR - kao<br>obrade pod | sudionik događanja i davatelj osobi<br>ataka za potrebe izvještavanja nadl | nih podataka izričito prista<br>ežnih tijela o napretku u p | ajem i ustupam podatke s obrasca Hł<br>provedbi aktivnosti te promidžbe stru | KIG, u svrhu informiranja<br>čnog usavršavanja HKIG | i evidencije sudjelovanja sudionika,<br>i neče se koristiti u druge svrhe, |
| audde de e               | ocoj uredbi o zastiti podataka (GDP                                        | rtj - Uredba (EU) 2016/679                                  |                                                                              |                                                     |                                                                            |

Slika 6.1

Ukoliko skup na koji se prijavljujete nije besplatan, prijava će sadržavati rubriku "Predračun", unutar koje je potrebno unijeti e-mail na koji će stići predračun ponude za sudjelovanje na skupu (slika 7).

| 두 нкіgeduca                                                                                                    |                                                             | Adresa:<br>Telefon:<br>Fax:<br>OIB:                                               | 10000 Zagreb                                                            |                                                           |
|----------------------------------------------------------------------------------------------------|-------------------------------------------------------------|-----------------------------------------------------------------------------------|-------------------------------------------------------------------------|-----------------------------------------------------------|
|                                                                                                    |                                                             |                                                                                   |                                                                         |                                                           |
|                                                                                                    |                                                             | 10000                                                                             | Grad Zagreb                                                             |                                                           |
|                                                                                                    |                                                             | Zagrei                                                                            | ),                                                                      |                                                           |
|                                                                                                    | RONUDA                                                      | broit                                                                             |                                                                         |                                                           |
|                                                                                                    | PONUDA                                                      | broj.                                                                             |                                                                         |                                                           |
| Prijava za sudjelovanje na skupu: Provedba stru                                                                                                    | učnog nadzora,                                              | vođenje građevi                                                                   | nskog dnevnika, završ                                                   | no izvješće                                               |
| Prijava za sudjelovanje na skupu: Provedba stru<br>nadzornog inženjera te izjava izvođača o izvede                                                                                                    | učnog nadzora,<br>nim radovima i                            | vođenje građevi<br>i uvjetima održav                                              | nskog dnevnika, završ<br>anja građevine                                 | no izvješće                                               |
| Prijava za sudjelovanje na skupu: Provedba stru<br>nadzornog inženjera te izjava izvođača o izvede<br>Opis                                                                                                    | učnog nadzora,<br>nim radovima i<br>Količina                | vođenje građevin<br>i uvjetima održav<br>Jed. cijena/HRK                          | nskog dnevnika, završ<br>anja građevine<br>PDV(%)                       | no izvješće<br>Ukupno/HRK                                 |
| Prijava za sudjelovanje na skupu: Provedba stru<br>nadzornog inženjera te izjava izvođača o izvede<br>Opis<br>Kotizacije osoba koje nisu članovi komore                                                                                                    | učnog nadzora,<br>nim radovima i<br>Količina                | vođenje građevin<br>uvjetima održav<br>Jed. cijena/HRK                            | nskog dnevnika, završ<br>anja građevine<br>PDV(%)                       | no izvješće<br>Ukupno/HRK                                 |
| Prijava za sudjelovanje na skupu: Provedba stru<br>nadzornog inženjera te izjava izvođača o izvede<br>Opis<br>Kotizacije osoba koje nisu članovi komore                                                                                                    | ičnog nadzora,<br>nim radovima i<br>Količina<br>1           | vođenje građevin<br>uvjetima održav<br>Jed. cijena/HRK<br>UKUPN                   | nskog dnevnika, završ<br>anja građevine<br>PDV(%)<br>D BEZ PDV-a:       | no izvješće<br>Ukupno/HRK                                 |
| Prijava za sudjelovanje na skupu: Provedba stru<br>nadzornog inženjera te izjava izvođača o izvede<br>Opis<br>Kotizacije osoba koje nisu članovi komore                                                                                                    | ičnog nadzora,<br>nim radovima i<br>Količina<br>1           | vođenje građevin<br>uvjetima održav<br>Jed. cijena/HRK<br>UKUPN<br>PDV:           | nskog dnevnika, završ<br>anja građevine<br>PDV(%)<br>D BEZ PDV-a:       | no izvješće<br>Ukupno/HRK<br>HRI<br>HRI                   |
| Prijava za sudjelovanje na skupu: Provedba stru<br>nadzornog inženjera te izjava izvođača o izvede<br>Opis<br>Kotizacije osoba koje nisu članovi komore                                                                                                    | ičnog nadzora,<br>nim radovima i<br>Količina                | vođenje građevin<br>uvjetima održav<br>Jed. cijena/HRK<br>UKUPN<br>PDV:<br>UKUPN  | nskog dnevnika, završ<br>anja građevine<br>PDV(%)<br>D BEZ PDV-a:<br>D: | no izvješće<br>Ukupno/HRK<br>HRI<br>HRI<br>0 HRI<br>0 HRI |
| Prijava za sudjelovanje na skupu: Provedba stru<br>nadzornog inženjera te izjava izvođača o izvede<br>Opis<br>Kotizacije osoba koje nisu članovi komore<br>Primatelj: HKIG-Educa d.o.o.                                                                                                    | ičnog nadzora,<br>nim radovima i<br>Količina<br>1           | vođenje građevin<br>uvjetima održav<br>Jed. cijena/HRK<br>UKUPN<br>PDV:<br>UKUPN  | nskog dnevnika, završ<br>anja građevine<br>PDV(%)<br>D BEZ PDV-a:<br>D: | no izvješće<br>Ukupno/HRK<br>HRI<br>HRI<br>HRI            |
| Prijava za sudjelovanje na skupu: Provedba stru<br>nadzornog inženjera te izjava izvođača o izvede<br>Opis<br>Kotizacije osoba koje nisu članovi komore<br>Primatelj: HKIG-Educa d.o.o.<br>Plaćanje na transakcijski račun broj:                                                                                                    | ičnog nadzora,<br>nim radovima i<br>Količina                | vođenje građevin<br>uvjetima održav<br>Jed. cijena/HRK<br>UKUPN<br>PDV:<br>UKUPN  | nskog dnevnika, završ<br>anja građevine<br>PDV(%)<br>D BEZ PDV-a:<br>D: | no izvješće<br>Ukupno/HRK<br>HRK<br>HRK<br>O HRK          |
| Prijava za sudjelovanje na skupu: Provedba stru<br>nadzornog inženjera te izjava izvođača o izvede<br>Opis<br>Kotizacije osoba koje nisu članovi komore<br>Primatelj: HKIG-Educa d.o.o.<br>Plaćanje na transakcijski račun broj: Model: 00                                                                                                    | količina<br>1                                               | vođenje građevin<br>uvjetima održav<br>Jed. cijena/HRK<br>UKUPN<br>PDV:<br>UKUPN  | nskog dnevnika, završ<br>anja građevine<br>PDV(%)<br>D BEZ PDV-a:<br>D: | no izvješće<br>Ukupno/HRK<br>HRM<br>HRM<br>O HRM          |
| Prijava za sudjelovanje na skupu: Provedba stru<br>nadzornog inženjera te izjava izvođača o izvede<br>Opis<br>Kotizacije osoba koje nisu članovi komore<br>Primatelj: HKIG-Educa d.o.o.<br>Plaćanje na transakcijski račun broj:<br>Model: 00<br>Poziv na broj odobrenja:                                                                         | ichog nadzora,<br>nim radovima i<br>Količina                | vođenje građevi<br>i uvjetima održav<br>Jed. cijena/HRK<br>UKUPN<br>PDV:<br>UKUPN | nskog dnevnika, završ<br>anja građevine<br>PDV(%)<br>O BEZ PDV-a:<br>D: | ukupno/HRK<br>Ukupno/HRK<br>HRJ<br>HRJ<br>HRJ             |
| Prijava za sudjelovanje na skupu: Provedba stru<br>nadzornog inženjera te izjava izvođača o izvede<br>Opis<br>Kotizacije osoba koje nisu članovi komore<br>Primatelj: HKIG-Educa d.o.o.<br>Plaćanje na transakcijski račun broj:<br>Model: 00<br>Poziv na broj odobrenja:<br>Opis plaćanja:<br>OIB: 2000                                          | tonuda<br>učnog nadzora,<br>nim radovima i<br>Količina<br>1 | vođenje građevin<br>uvjetima održav<br>Jed. cijena/HRK<br>UKUPN<br>PDV:<br>UKUPN  | nskog dnevnika, završ<br>anja građevine<br>PDV(%)<br>D BEZ PDV-a:<br>D: | ukupno/HRK<br>Ukupno/HRK<br>HR)<br>HR)<br>O HR)           |
| Prijava za sudjelovanje na skupu: Provedba stru<br>nadzornog inženjera te izjava izvođača o izvede<br>Opis<br>Kotizacije osoba koje nisu članovi komore<br>Primatelj: HKIG-Educa d.o.o.<br>Plaćanje na transakcijski račun broj:<br>Model: 00<br>Poziv na broj odobrenja:<br>Opis plaćanja:<br>Provedba stručnog nadzora, vođenje građevinskog dn | ičnog nadzora,<br>nim radovima i<br>Količina<br>1           | vođenje građevin<br>uvjetima održav<br>Jed. cijena/HRK<br>UKUPN<br>PDV:<br>UKUPN  | nskog dnevnika, završ<br>anja građevine<br>PDV(%)<br>D BEZ PDV-a:<br>D: | ino izvješće<br>Ukupno/HRK<br>HRI<br>HRI<br>O HRI         |

Slika 7.

#### **WEBINARI**

Ukoliko se prijavljeni skup (ili dio skupa) odvija online, odabirom elementa "WEBINARI" na početnoj stranici imat ćete pristup njegovim predavanjima, nakon uspješne prijave (i plaćene kotizacije ukoliko skup nije besplatan) (slika 8).

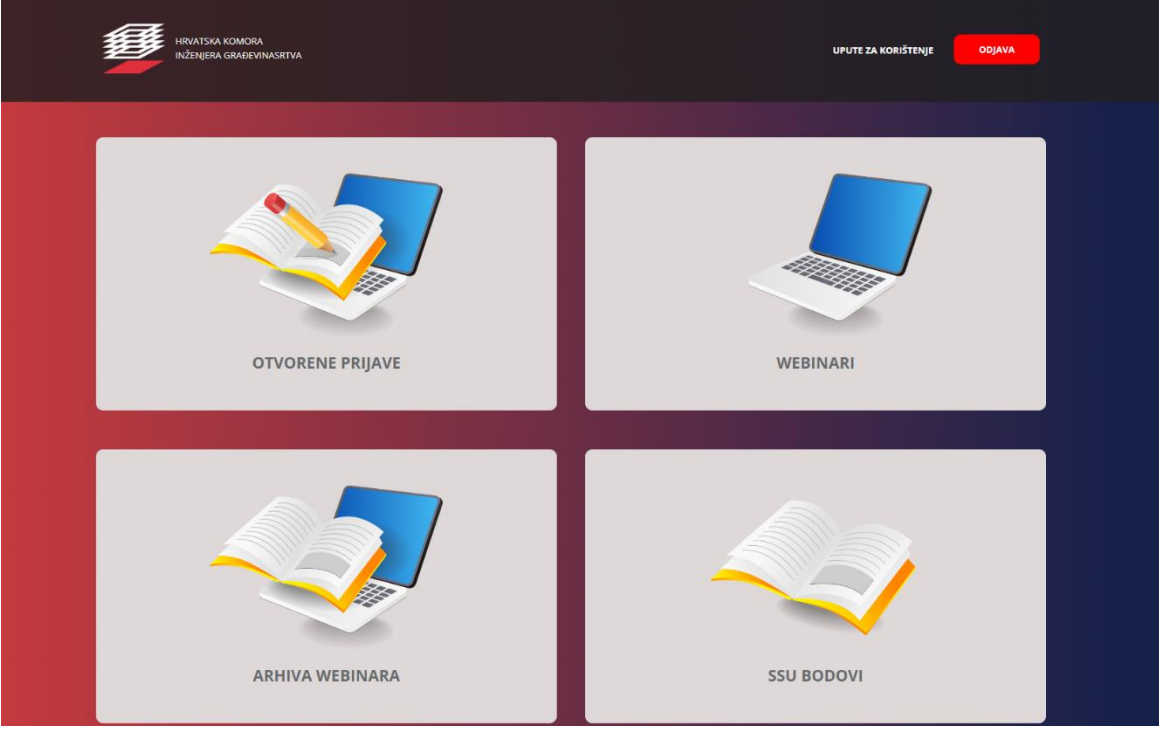

Slika 8.

Pritiskom na "Webinari", korisniku se ispisuje lista online predavanja vezanih uz prijavljene teme (slika 9).

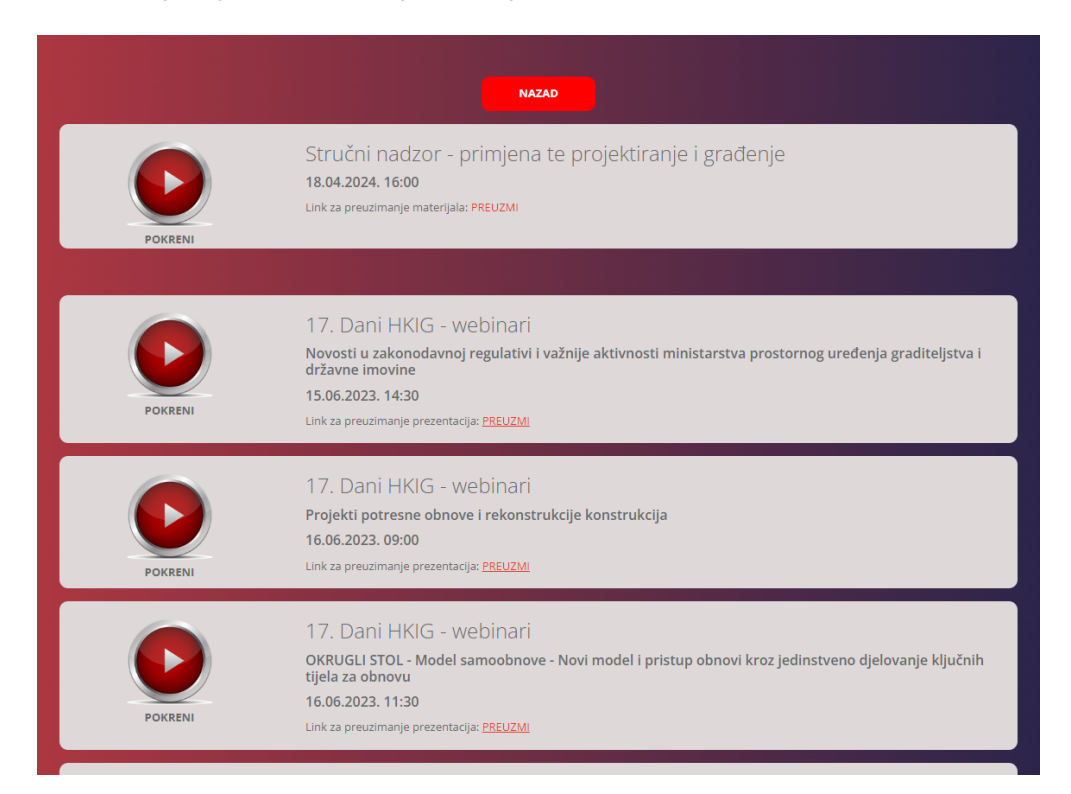

Slika 9.

### ARHIVA WEBINARA

Ukoliko želite ponovo pogledati neko od online predavanja sa skupova na koje ste se prethodno prijavili (tijekom aktualnog ciklusa stručnog usavršavanja), odabirom elementa "ARHIVA WEBINARA" na početnoj stranici, imat ćete pristup istima (slika 10).

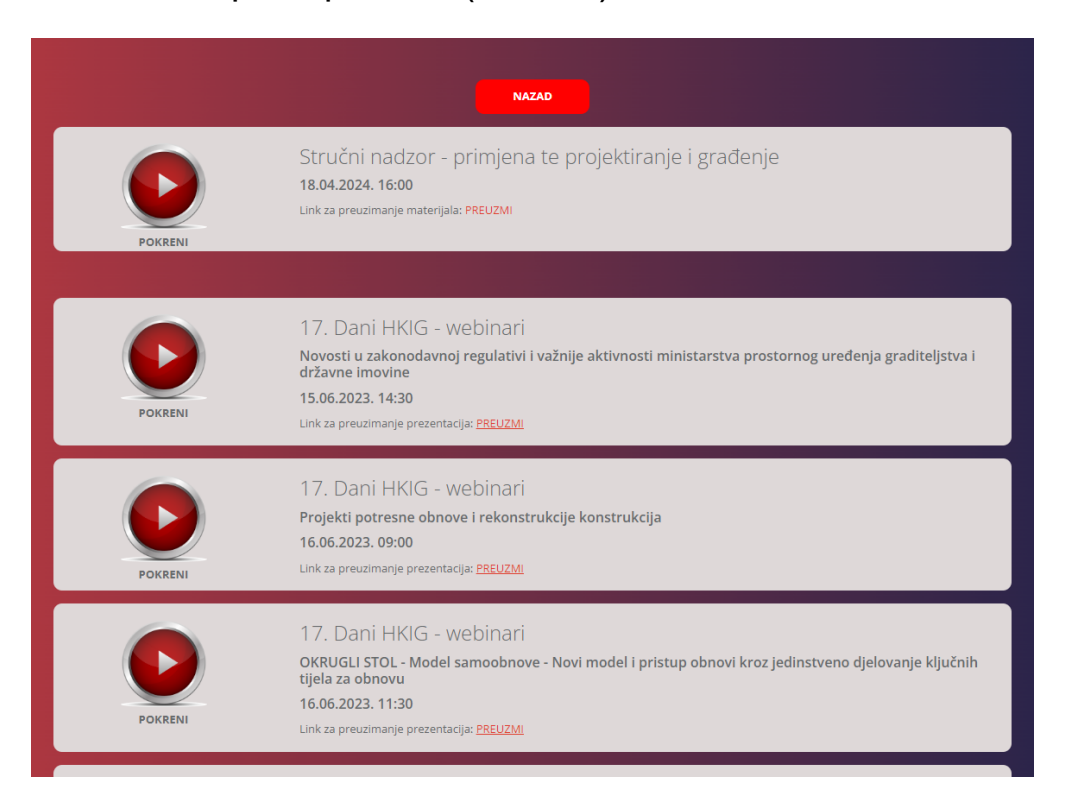

Slika 10.

### **SSU BODOVI**

Ukoliko želite vidjeti stanje bodova stručnog usavršavanja unutar definiranog ciklusa stručnog usavršavanja, na početnoj stranici aplikacije odabirom elementa "SSU BODOVI" možete pristupiti pregledu svojih bodova. Na ekranu će se prikazati lista svih skupova na koje ste se prijavili tijekom određenog razdoblja. Za svaki skup, prikazani su datum, status, naziv skupa te broj ostvarenih bodova i bodova regulative (slika 11).

| STRUČNO USAVRŠAVANJE ČLANA |          |                                                       |      |                 |
|----------------------------|----------|-------------------------------------------------------|------|-----------------|
| Datum                      | Status   | Naziv skupa                                           | Sati | Sati regulativa |
| 18.03.2024.                | Polaznik | Stručni nadzor - primjena te projektiranje i građenje | 3    | 3               |
| 13.07.2023.                | Polaznik | Građevno-tehnička regulativa - Kvaliteta projekata    | 2    | 2               |
| 17.06.2023.                | Polaznik | 17. Dani HOG                                          | 30   | 10              |
| 17.06.2023.                | Polsznik | Radionica eGrađevinski dnevnik                        | 2    | 0               |
|                            |          |                                                       | Sati | Sati regulativa |
|                            |          |                                                       |      |                 |

Slika 11.

### ZABORAVILI STE LOZINKU?

Ukoliko ste zaboravili lozinku za prijavu na sustav, na početnoj stranici pritisnite na "Zaboravili ste lozinku?" (Slika 12)

| Hrvatska komora<br>Inženjera građevinaritva                                                                                          | Prijava<br>E-Mail *                   |
|----------------------------------------------------------------------------------------------------|---------------------------------------|
| Dobrodošli na sustav stručnog<br>usavršavanja!                                                                                       | Lozinka *                             |
| Unesite svoje podatke i pridružite se platformi za<br>edukaciju inženjera građevinarstva, Vašem portalu za<br>stručni rast i razvoj. | Zaboravili ste lozinku?<br>Prijavi se |
| Upute za korištenje                                                                                                    | Registriraj se                        |

Slika 12

U dobijenoj formi upišite e-mail adresu sa kojom ste se registrirali (Slika 13) i pritisnite na gumb "Pošalji".

| Hrvatska komora<br>inženjera građevinarstva                                                                                          | Zaboravili ste lozinku?<br>Upišite E-mail adresu i poveznica za promjenu lozinke će |
|----------------------------------------------------------------------------------------------------|-------------------------------------------------------------------------------------|
| Dobrodošli na sustav stručnog<br>usavršavanja!                                                                                       | vam biti poslana.<br>E-Mail *                                                       |
| Unesite svoje podatke i pridružite se platformi za<br>edukaciju inženjera građevinarstva, Vašem portalu za<br>stručni rast i razvoj. | Pošalji                                                                             |
| Upute za korištenje                                                                                                    | Vrati se nazad                                                                      |
|                                                                                                    |                                                                                     |

Slika 13.

Na E-mail adresu, koja je unešena u formi, stići će sigurnosni email za promjenu Vaše lozinke (provjeriti junk i spam). Pritiskom na "poveznicu" (slika 14) dobijenu u e-mailu otvaramo formu za promjenu lozinke.

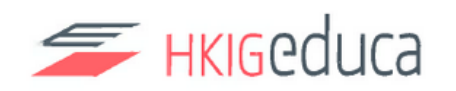

 
 Adress
 ULICA GRADA VUKOVARA 271/1 10000 ZAGREB

 Telefon
 01/5508-420

 Fax:
 1/5508-424

 OIB:
 39995615488

Poštovani, molimo Vas da pritisnete na **poveznicu** ukoliko želite postaviti novu lozinku za pristup sustavu

Slika 14.